## Synappx<sup>TM</sup> Go

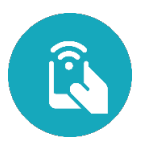

## MFP Summary of Devices and Agents

| MFP Summary of Devices and Agents |                         |                                                                                                    |
|-----------------------------------|-------------------------|----------------------------------------------------------------------------------------------------|
| 1                                 | Agent<br>PC/Server      | <ul> <li>Select the link to remove associated MFPs or the agent.</li> <li>If removing the agent, uninstall it from the PC or server using the normal Windows uninstall procedure to complete removal and avoid reconnection.</li> <li>Select Find MFPs to access SNMP Configuration and initiate MFP discovery.</li> </ul>                                                                                                    |
| 2                                 | Agent ID/ IP<br>Address | <ul> <li>Select the Log link to view the system log for error or status messages.</li> <li>Each system log entry has an error code (e.g. C102) at the end of the message, which provides more detailed information on the log entry. Contact your Sharp service provider for details.</li> <li>A grey agent ID indicates the agent has not been used for 14 days or longer.</li> <li>A red triangle next to the agent ID indicates an agent error (e.g. agent is disconnected) that needs to be addressed.</li> <li>Select the envelope icon is to acquire the agent log files from the agent PC or server and email a link to the files to up to five email addresses. The log file will upload to the Synappx cloud and the link will be added to the email after selecting Send. The log link will remain active for seven days.</li> </ul> |
| 3                                 | Version                 | Select the agent version number to go to the Agent Update page.                                                                                                    |
| 4                                 | Updates                 | <ul> <li>An orange dot indicates a recent agent version requiring an update.</li> <li>A red dot indicates an outdated agent version requiring an update.</li> </ul>                                                                                                    |
| 5                                 | Device                  | <ul> <li>Select the device view details.</li> <li>Select Show All Devices to view all associated and unassigned MFPs.</li> </ul>                                                                                                    |
| 6                                 | Workspace               | Select a workspace to view associated devices.                                                                                                    |

Design and specifications subject to change without notice. All information was correct at time of print. Sharp, Synappx and all related trademarks are trademarks or registered trademarks of Sharp Corporation and/or its affiliated companies. © Sharp Corporation August 2020. Ref: MFP Summary of Devices and Agents.

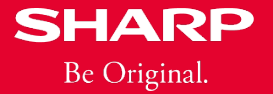